# How To Screen Record On Windows--Steps-Guide

Recording your display can be a lifesaver, and it can make your job less complicated. If you are having any kind of tutorials or any kind of video discussion, then you can videotape it with video clip recording and do it any place you want.

At first, it had not been simple for Windows users, as you needed to download lots of third-party applications and applications to record your screen, yet that time has actually passed.

Therefore, if you have the query '<u>How to Screen Record on Windows</u>,' then you can walk through this blog; it can be fixed. I have actually covered the majority of the integrated Windows steps and guidelines that can help you tape your display in Windows effortlessly.

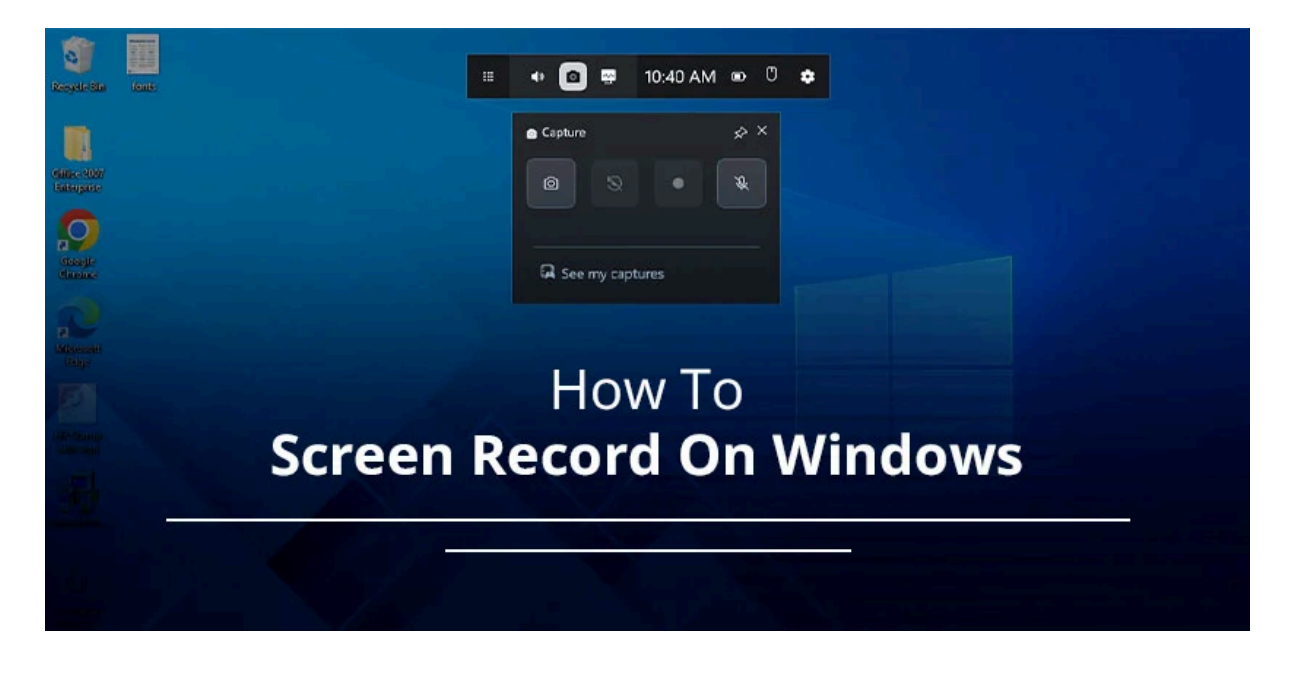

## Steps To Adhere To For Display Recording On Windows

There are a number of tried and tested methods that you can utilize to tape your display on Windows. Allow's comply with several of the tested disclosed means. Xbox Game Bar

If you are a player and want to capture live gameplay, after that Xbox Video Game Bar is your location. It is offered in the most recent Windows 10 and 11 versions. It is an integrated tool that you can make use of to tape-record your display. For that reason, if you intend to access it, then you need to comply with specific actions as follows.

### Step 1: Open the Video Game Bar

It is very easy to use. When you push the faster way secrets (Windows logo trick + G) on your laptop, it will start working

### Step 2: Pick your sound inputs

Hereafter appears on screen. You ought to open it and choose its audio inputs. For this, you can click the recording mic alternative. On the other hand, you have the alternative to tape your sound separately, and you can add a letter when you require it.

### Step 3: Beginning recording

After choosing your sound alternative, you can start your recording. It can be begun when you click on the bright red recording icon. Your recording will begin, and when you want to quit it, you can quickly come by clicking the same button.

# **Clipping Device**

Before that, we were utilizing this device for screen recording objectives. Yet did you know that currently, with its improved version, we can also record the display seamlessly? Allow's learn more about how it can be ...

### Step 1: Open the Snipping Device in your Windows

In the beginning, you need to go to your Windows and type Snipping Devices, and afterwards this will show up on your screen.

### Step 2: Select what you wish to videotape

When your tool appears on your screen, you can utilize it by pushing the document switch. This will show on your screen as looks like a video camera. You can choose your area, and as necessary, you can tape-record your display.

#### Step 3: Press start

After picking it, push the button to record. It will look like you're tape-recording this beginning. It will reveal you on display as a display timer in seconds. When it is done, you can quit it, and it will be saved on your tool.

## Conclusion

The above approaches are official. You can access this approach to tape-record your display seamlessly and solve your inquiry of '<u>How to Screen Record on Windows</u>. You can click the link provided in this short article, which will reroute you to get more options to videotape your display if these are not functioning. Likewise, you can drop your remark below with your concerns and services